# Studie+ vejledning elever

# Indhold

| Login              | . 2 |
|--------------------|-----|
| Profilfoto         | . 2 |
| Notifikationer     | . 3 |
| Startside          | . 3 |
| Skema              | . 4 |
| Fraværsmelding     | . 4 |
| Fraværsstatistik   | . 4 |
| Aktivitetskalender | . 5 |
| Samtaler           | . 5 |
| Арр                | . 5 |

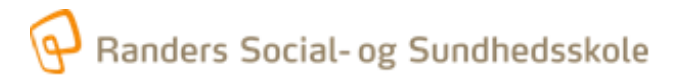

# Login

Du finder Studie+ på denne side: <u>https://all.studieplus.dk/</u>

Det anbefales at bruge Google Chrome som browser. Vælg Randers Social- og Sundhedsskole på listen over skoler.

Log på med dit UNI login:

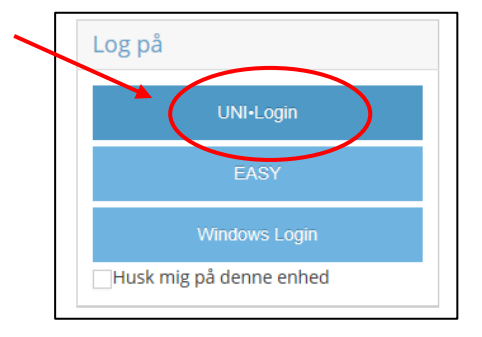

Første gang du logger ind skal du tilrette din profil ved at gå ind i øverste højre hjørne:

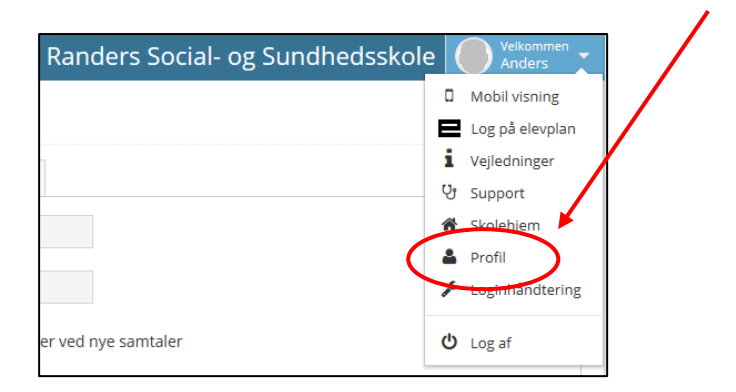

# Profilfoto

Indsæt

På din profil skal du indsætte et profilbillede ved at trykke på "Skift billede".

| et vellignende billede af di | t ansigt.                 |                                                                        |
|------------------------------|---------------------------|------------------------------------------------------------------------|
| Profil for Ander             | rs Andersen               | » Elev (ande39f1                                                       |
| V                            | Profil Rettighed          | er amtykker Skolens politikker                                         |
|                              | Fornavi                   | Anders                                                                 |
|                              | Efternavn                 | Andersen                                                               |
|                              | Mobil                     | Skriv Telefon Notificer ved nye samtaler                               |
| Skift billede                | Alt. Telefon              | Skriv alt. Telefon                                                     |
|                              | Email                     | Skriv Email Notificer ved nye samtaler                                 |
|                              |                           | Notificer ved nye kommentarer                                          |
|                              | To-faktor<br>verificering | Send en kode til min email under login Hvad er to-faktor verificering? |
|                              | Vis adresseoplysning      | er                                                                     |

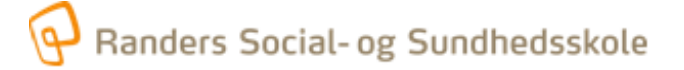

#### Notifikationer

Du skal opdatere din profil med dit mobilnummer og din mailadresse. Du behøver <u>ikke</u> at vælge notifikationer hvis du henter app'en til din telefon, da du får det via app'en (se senere i vejledningen)

| Profil for Anders               | s Andersen » El           | ev (ande39f1)                |                                         |
|---------------------------------|---------------------------|------------------------------|-----------------------------------------|
|                                 | Profil Rettigheder        | Samtykker Skolens politikker |                                         |
|                                 | Fornavn A                 | nders                        |                                         |
| 25                              | Efternavn A               | ndersen                      |                                         |
|                                 | Mobil                     | kriv Telefon                 | er ved nye samtaler                     |
| Skift billede                   | Alt. Telefon S            | kriv alt. Telefon            |                                         |
| Billedet skal være under<br>2mb | Email S                   | kriv Email                   | Notificer ved nye samtaler              |
|                                 |                           |                              | r login Wasters films weißensige?       |
|                                 | lo-faktor<br>verificering |                              | i logiti Avao er to-taktor vernicering: |
|                                 | Vis adresseoplysninger    |                              |                                         |

# Startside

På startsiden kan du se de aktuelle aktiviteter du har, fx dit skema og hvis der er nogle aktuelle noter.

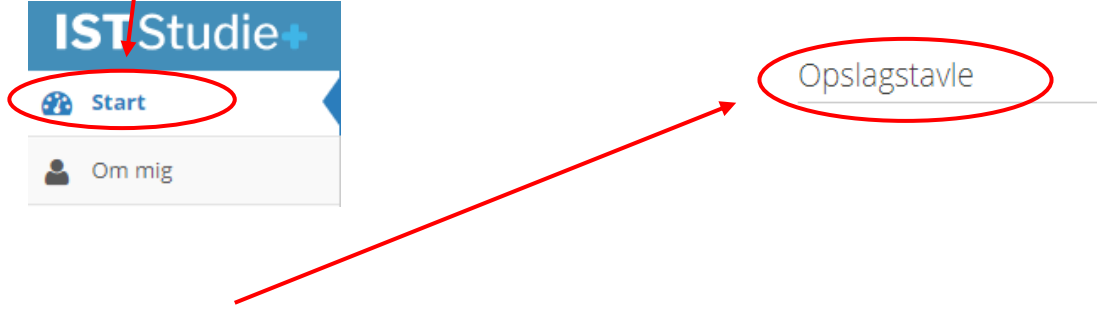

På opslagstavlen kan skolen skrive beskeder til alle elever, men vi bruger Elevintra på Teams til alle vigtige beskeder til elever.

#### Skema

I venstremenuen kan du vælge dit skema. Her kan du se dine mødetider, underviser, lokale, fag mm.

På skemaet kan du i øverste højre hjørne se skemaet længere frem i tiden, ligesom du kan søge andre skemaer frem.

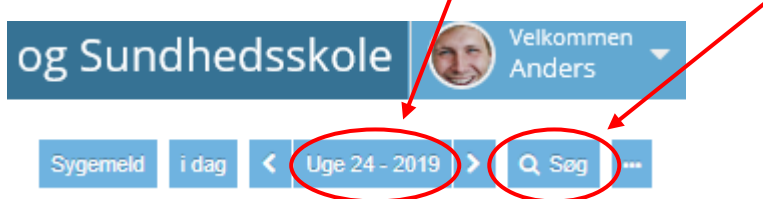

# Fraværsmelding

Du fraværsmelder dig ved at klikke på "Sygemeld" i toppen af skemaet.

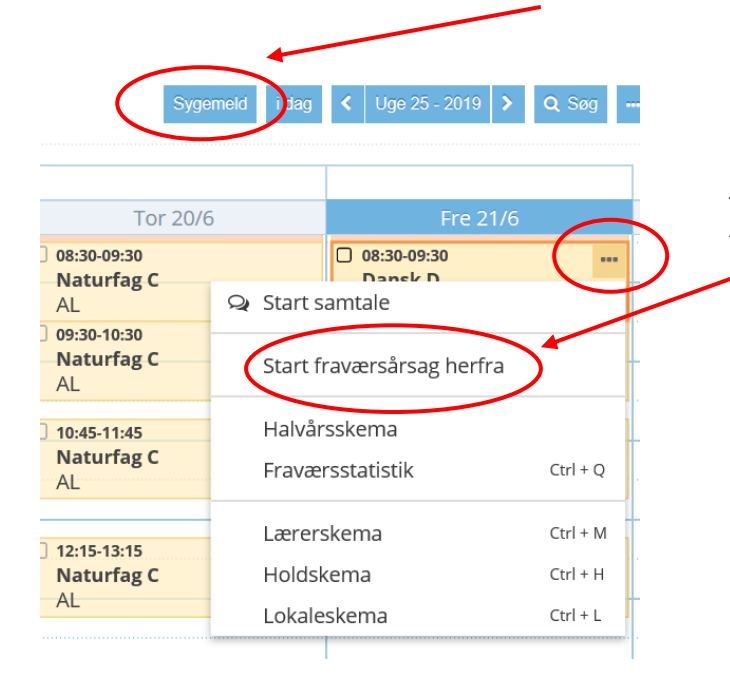

Hvis årsagen til fravær er en anden en sygdom trykker du på de 3 prikker på skemabrikken og "Start fraværsårsag herfra".

# Fraværsstatistik

Du finder din fraværsstatistik ved at gå ind på de tre prikker på en lektion.

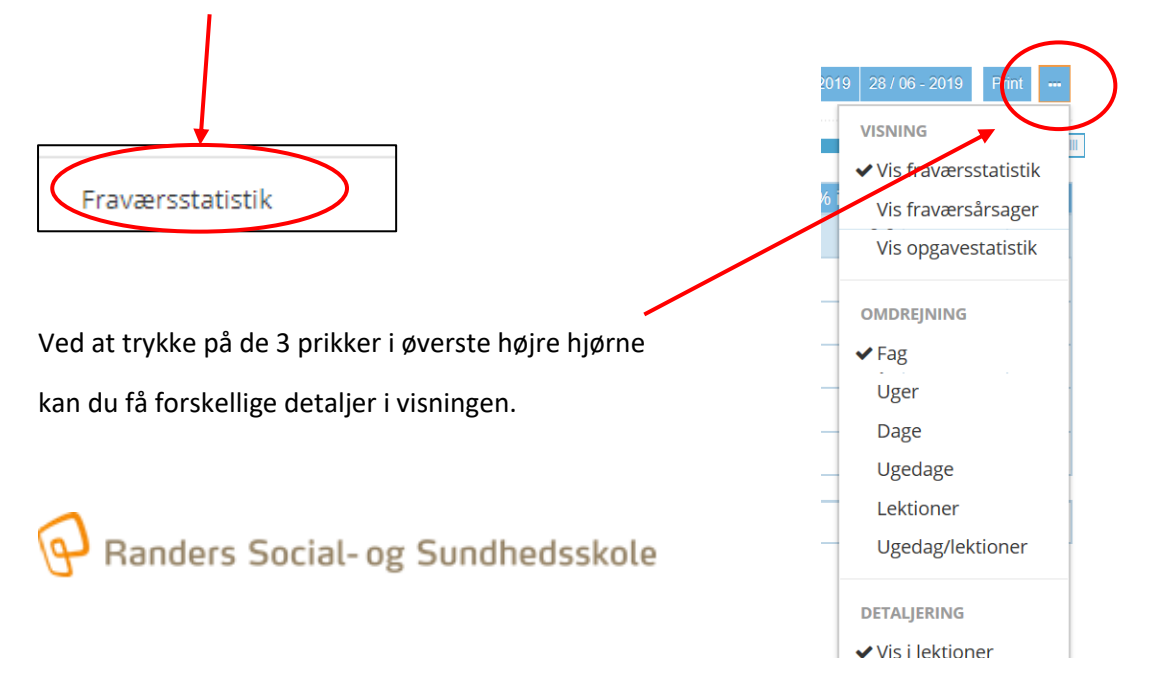

# Aktivitetskalender

I menupunktet "Aktivitetskalender" kan du se aktuelle aktivitetskalendere. Skolen har oprettet en kalender der hedder "Det sker", som du automatisk er tilføjet på. Det betyder at de skoleaktiviteter, der skrives i kalenderen automatisk vil stå øverst i dit skema på den dag de forekommer.

|                | Det sker 🔻 |
|----------------|------------|
| DINE KALENDERE |            |
| ✓ Det sker     | ٠          |

#### Samtaler

Menupunktet "Samtaler" bruges primært af elevadministrationen til beskeder, der involverer personfølsomme data. I "Samtaler" kan du både modtage og oprette beskeder.

Vil du starte en samtale trykker du på det grønne + og søger modtageren frem.

Skriv et emne og derefter din besked og tryk send.

| 🗣 Start samtale                     |
|-------------------------------------|
| Anders Andersen (ande39f1) test Søg |
| Samtaleemne                         |
| Skriv din besked                    |

Beskeder i forhold til undervisningen foregår i Teams, enten på dit hold eller i chatten hvis det er til enkeltpersoner.

# Арр

Du finder Uddata app'en ved at søge på "Studie+" i Appstore eller Google Play.

I app'en kan du se dit skema, samtaler og du kan lave en fraværsmelding, hvis årsagen er sygdom.

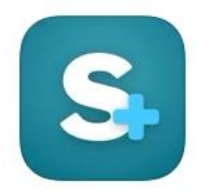

Du logger ind i app'en med dit UNI login og siger ja til notifikationer.

Du vil så efterfølgende få notifikationer på samtaler.

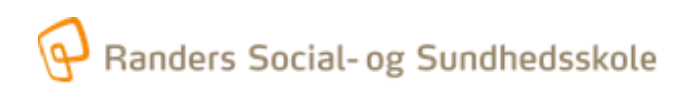